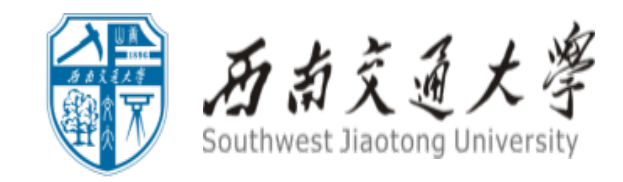

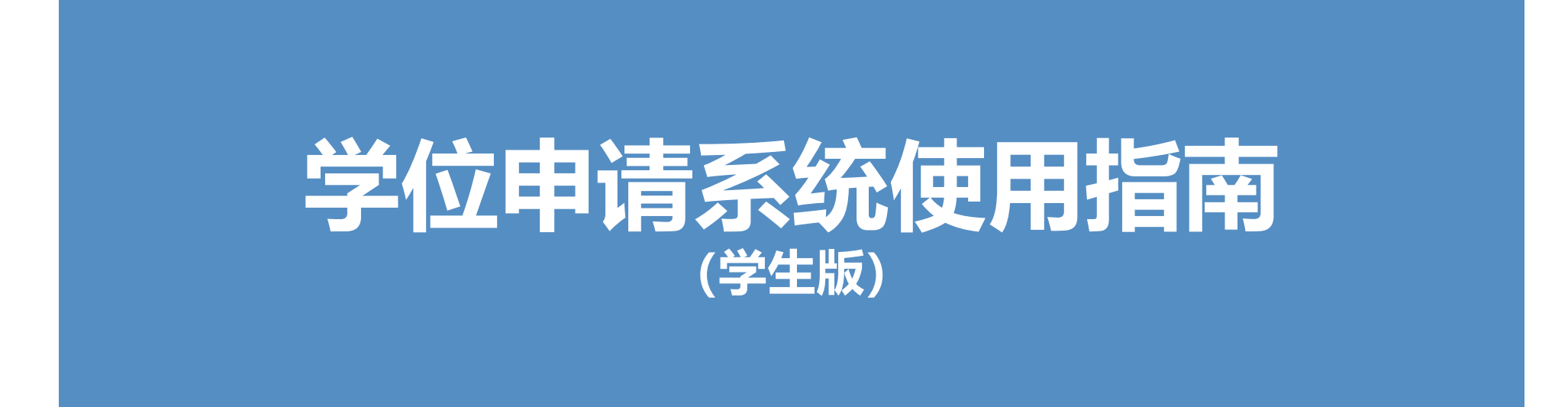

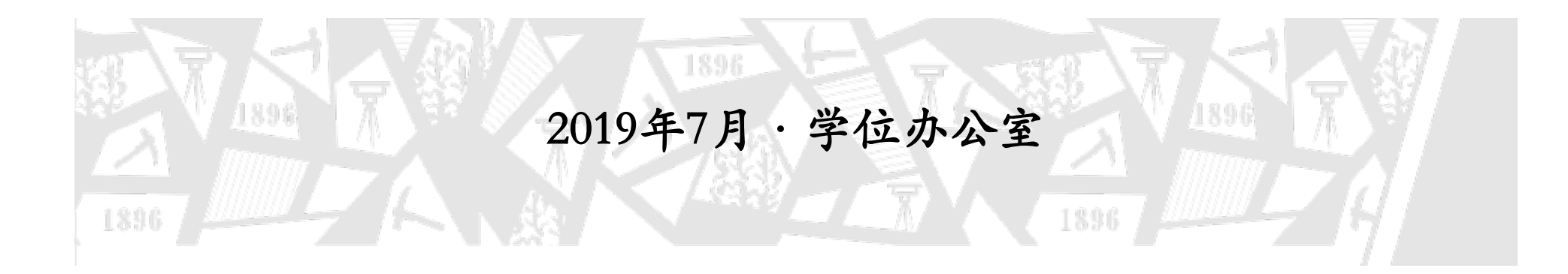

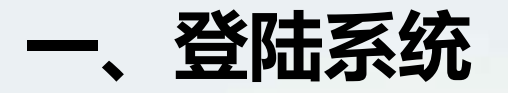

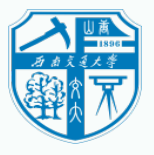

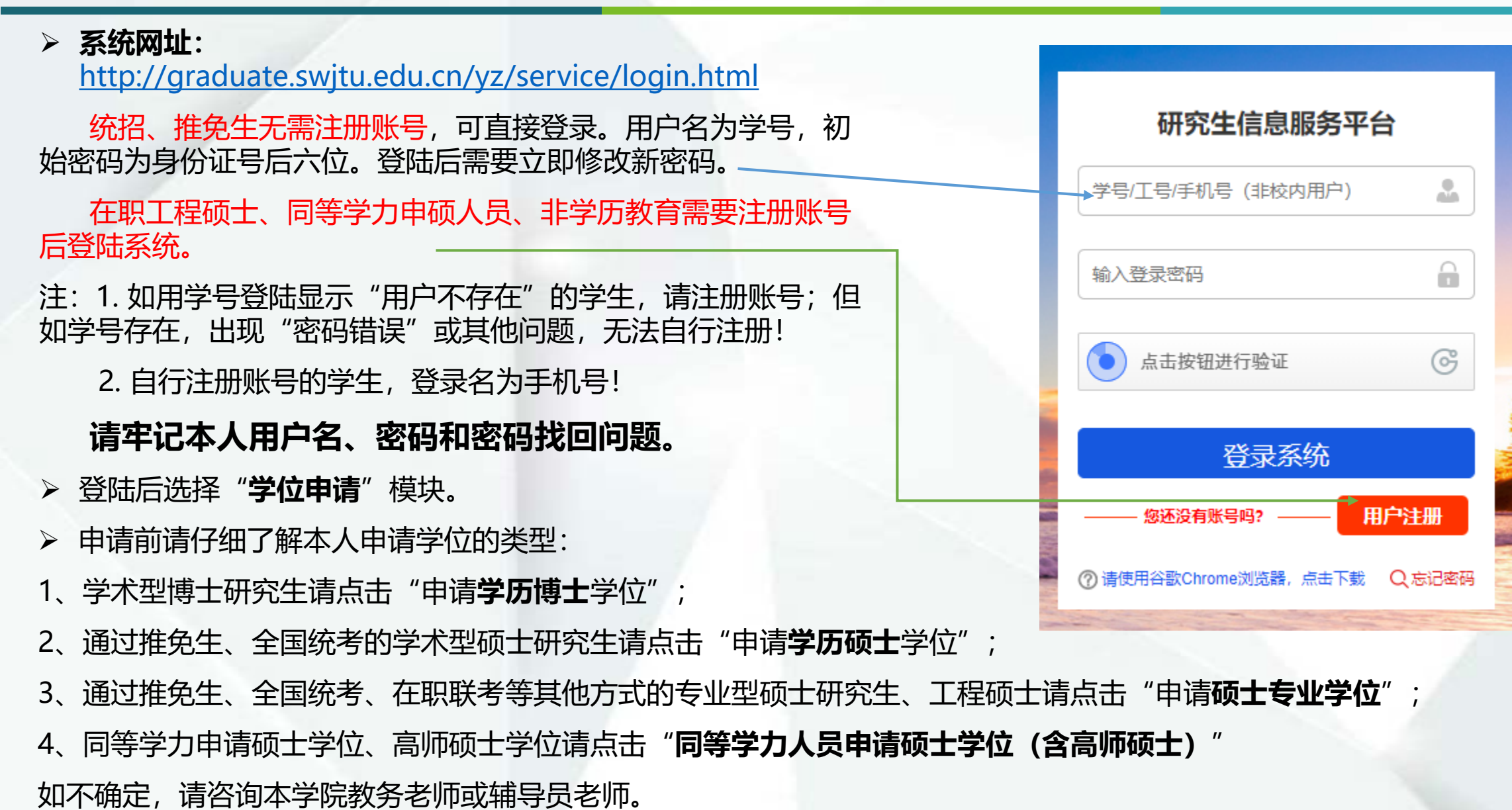

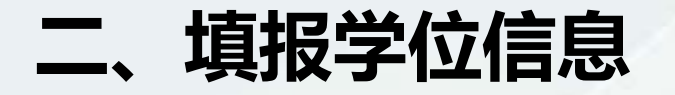

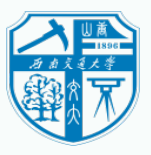

## 请按表格顺序,如实填写本人学位信息。注意以下字段的填写。

- ① **姓名**:与录取库姓名一致(在学期间更改过姓名请提交派出所证明)。留学生填写与护照相同的**英文**字母,**全部大写**。
- ② 姓名拼音: 姓和名的首字母大写, 其余小写。不要加"-"等任何符号。例如: 段书苏: DuanShusu, 王力: WangLi。 留学生此项与姓名一致即可。
- ③ **身份证号:**与录取库一致。如录取时为其他证件号码,则填写当时填报时一致的证件号码。留学生填写护照号。
- ④ 院系所:选择后会进入相应学院进行学位信息审核,请确认已选择正确的院系所名称。
- ⑤ **导师姓名**:根据教育部学位信息报送相关规定,只能填写一位。
- ⑥ 对于在境外取得前置学位的学生(主要是留学生),"前置学位"一项选择"境外学位"。
- ⑦ 论文关键词:请勿在每个词中间添加",",否则将算作多个词语,影响学位信息报送。
- ⑧ 综合考试合格编号:非必填项,如没有则无需填写。

### ⑨ 考试方式: 特别说明:

-EMBA: "招生单位自主考试" -MPA、MBA: 全日制=> "全国统考(联考)" 非全日制=> "在职人员攻读硕士学位全国联考(MBA,工程硕士等)" -工程硕士: 全日制=> "全国统考(联考)" 非全日制=> "在职人员攻读硕士学位全国联考(MBA,工程硕士等)"

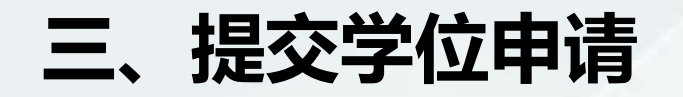

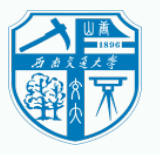

#### 温馨说明:

1. 填写学位申请前,请仔细核实要申请的学位类别;

2 填写学位申请信息完成后,需要点击提交,学位申请信息才能提交到学院和学位办;

3. 提交后学位申请信息将不能修改,如发现信息填写有误,请及时与学院或学位办联系。

4. 本次学位授予日期: 2019-XX-XX

#### 刷新页面

| 序号 | 学位授予日期 | 院系所           | 姓名 | 学位类别             | 专业            | 申请状态 | 分委会审核 | 学位办审核 | 提交 | 编辑 | 删除 |
|----|--------|---------------|----|------------------|---------------|------|-------|-------|----|----|----|
| 1  |        | (008) 建筑与设计学院 |    | (31351) 艺术硕士专业学位 | (135108) 艺术设计 | 未提交  |       |       | 提交 | 修改 | 删除 |

- 学位申请保存后,可点击"修改"再次编辑。
- **确认**所填写的学位信息**准确无误后,点击"提交"**,学位申请进入学院教务员审核阶段,无法由本人修改。如需修改, 请联系学院教务老师修改或退回申请。

## 请注意:

只有点击"提交"后,申请状态显示为"已提交",学位申请信息才能进入学院和学位办审核阶段。请一定要提交!
如学院审核"未通过",该条学位信息将会被退回至学生页面,修改后可再次提交。

# 四、关注学位办微信公众号

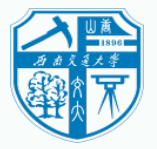

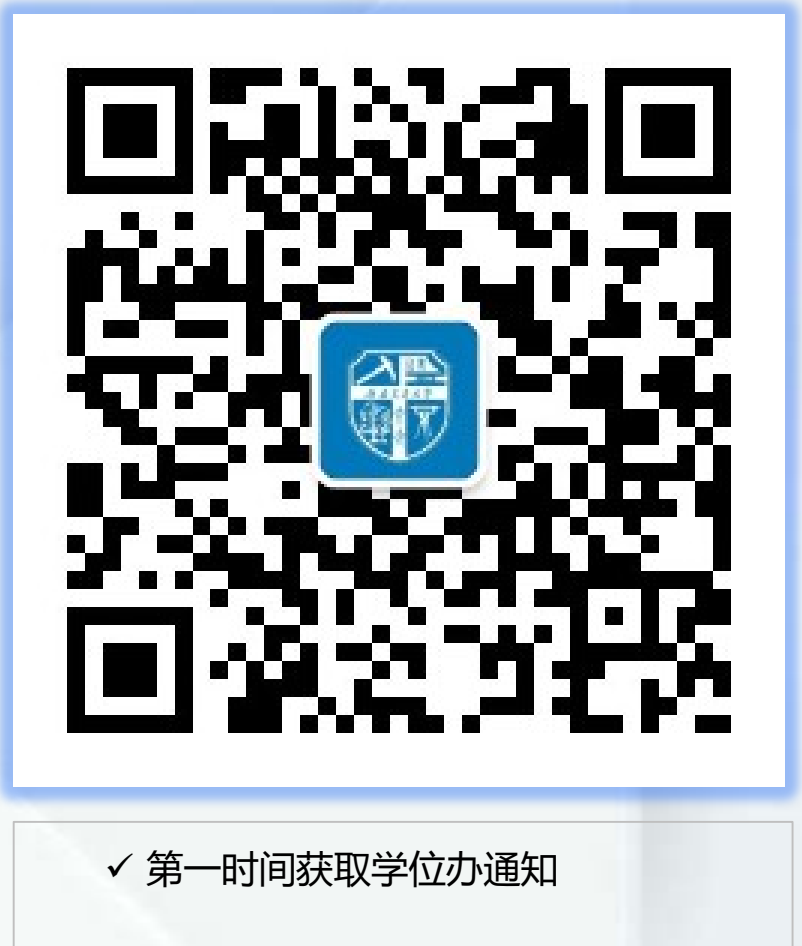

✓ 学位证书领取通知及证书信息查询

✓ 博士论文外审进度查询

✓ 好文分享

| ●●●●● 中国移动           | Ŷ                      | 11:46          | @ 7 3                    | 49%1      |  |  |  |
|----------------------|------------------------|----------------|--------------------------|-----------|--|--|--|
| く返回                  | 学位办                    | 个性化服务          | i                        | •         |  |  |  |
| 学 号:<br>姓 名:<br>专 业: | 1401002<br>XXX<br>建筑与: | xX<br>土木工程     |                          |           |  |  |  |
| 出生日期:<br>学位证编号       | 1992年(<br>合四位:         | 02月02日<br>XXXX |                          |           |  |  |  |
| 经我相<br>月28日审订        | 交学位评<br>义通过,           | 定委员会于<br>决定授予您 | <sup>=</sup> 2016<br>欧工学 | 年12<br>硕士 |  |  |  |
|                      |                        |                |                          | 저네트       |  |  |  |

月28日审议通过,决定授予您工学硕士学 位。请于2016年12月30日起工作日到犀 浦校区综合楼241#学位办公室领取学位 证书。具体时间、地点以通知为准。 请仔细核对以上信息,如信息有误, 请致电学位办:<u>66367072</u>。

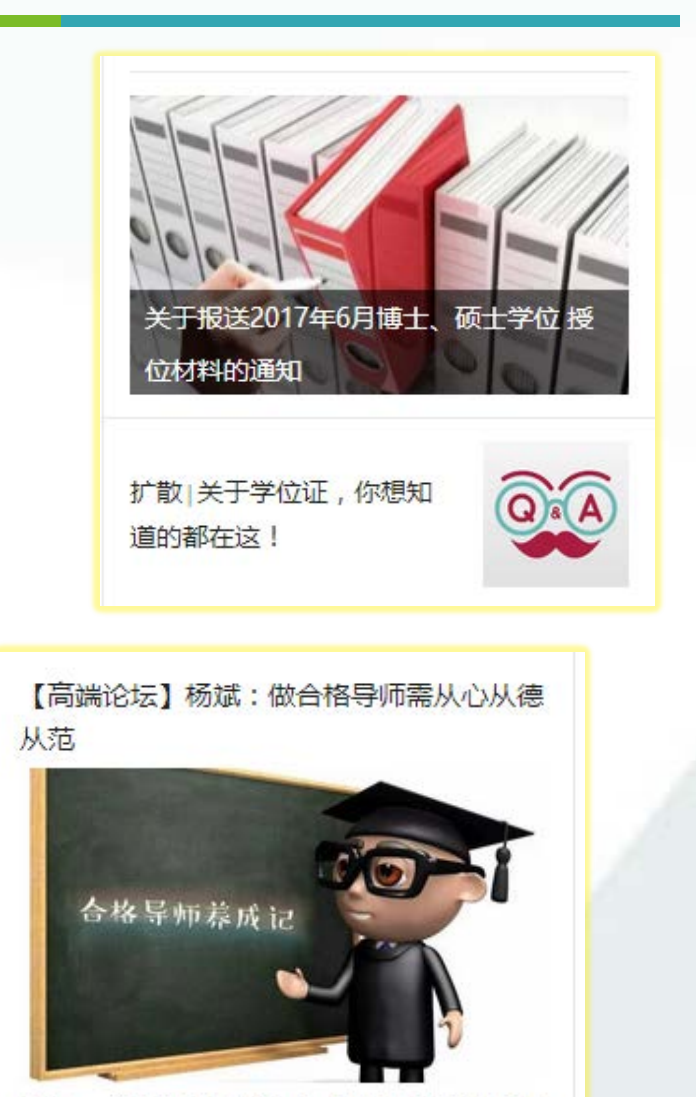

作为一名研究生导师,应充分认识"四个统 一"的重要性,珍惜导师荣誉、捍卫职业尊 严、提升师德境界。